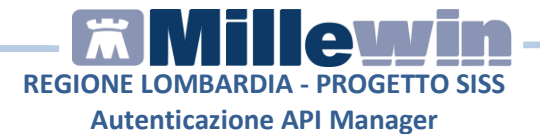

## **SOMMARIO**

| Nuova modalità di accesso ai servizi SISS tramite API Manager | 2 |
|---------------------------------------------------------------|---|
| 1.1 - Come effettuare l'autenticazione col SISS               | 2 |
| 1.2 - Accesso con Carta SISS                                  | 4 |
| 1.3 - Accesso con Firma Remota                                | 6 |
| 1.4 - Accesso online al Menu SISS                             | 9 |

Millewin Versione 13.39

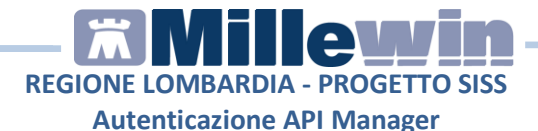

# Nuova modalità di accesso ai servizi SISS tramite API Manager

La nuova modalità di autenticazione tramite PD Cloud, servizio extranet accessibile via https che espone la maggior parte dei servizi della PdL SISS, consente l'accesso ai servizi regionali attraverso **API Manager** (Web Application). Tale modalità:

- non richiede l'utilizzo della PdL SISS;
- consente l'accesso online da qualsiasi browser, autenticandosi tramite carta operatore o credenziali di firma remota;
- utilizza i nuovi meccanismi di autenticazione implementati in IdPC (servizio di Identity Provider della Regione Lombardia).

# 1.1 - Come effettuare l'autenticazione col SISS

Di seguito viene descritto in sequenza i vari step per effettuare l'accesso ai servizi SISS tramite **API Manager**.

<u>IMPORTANTE</u>: nel caso sia già avviata la **PDL SISS** premere *Chiudi SISS* 

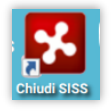

• Avviare Millewin ed eseguire il login, inserire Nome Utente e Password, fare click su OK

| Ë | Connessione al    | la base dati <postgresql> - MillePS -</postgresql> | × |
|---|-------------------|----------------------------------------------------|---|
| 1 | - Identificazione |                                                    |   |
|   | Nome utente:      | utente_demo Lista utenti                           |   |
|   | Password:         |                                                    |   |
|   | MilleW            | ïn                                                 |   |

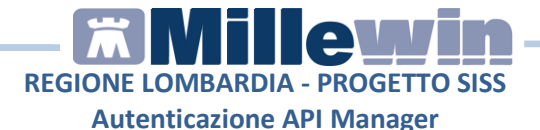

• Effettuato l'accesso a Millewin, viene avviato il browser predefinito per consentire l'autenticazione col SISS

| [ | Autenticazione Operatori              |                                                                          |                                                                         |                                                            |  |  |  |
|---|---------------------------------------|--------------------------------------------------------------------------|-------------------------------------------------------------------------|------------------------------------------------------------|--|--|--|
|   | Utente Registrato:<br>Codice Fiscale: | Il sito web richiede il riconoscimi<br>effettuare la modalità di autenti | ento dell'utente tramite autentica<br>cazione preferita per accedere al | zzione. Con questa pagina è possibile<br>sito web: SSOAUTH |  |  |  |
|   | Password:                             | Accesso con                                                              | Accesso con                                                             |                                                            |  |  |  |
|   |                                       | CNS o con TS-                                                            | Carta Siss                                                              | Firma Remota                                               |  |  |  |

- Dal portale Servizio di autenticazione della Regione Lombardia è possibile effettuare la scelta di accesso al SISS con una delle seguenti modalità:
  - Accesso con Carta SISS
  - Accesso con Firma Remota
- Completato il processo di autenticazione ai servizi SISS, il MMG può lavorare in Millewin come di consueto. Alla chiusura di Millewin viene effettuato il logout all'autenticazione PD cloud.

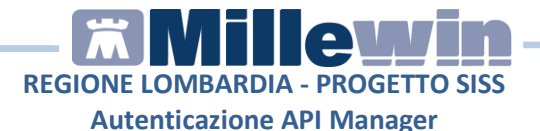

#### 1.2 - Accesso con Carta SISS

Il MMG effettua l'autenticazione ai servizi SISS tramite la Carta SISS utilizzando le proprie credenziali.

• Dal portale *Servizio di autenticazione* della Regione Lombardia selezionare la modalità *Accesso con Carta Siss* 

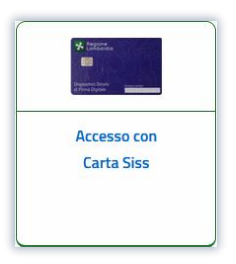

• Selezionare il certificato per l'autenticazione e fare click su OK

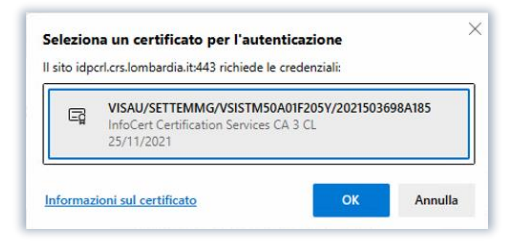

• Digitare il PIN Utente e fare click su Verifica

| IDProtect Verifica       |
|--------------------------|
| CNS#3030100303918003     |
| Digitare il PIN Utente   |
|                          |
| Cambia PIN dopo verífica |
| Cancella Verifica        |

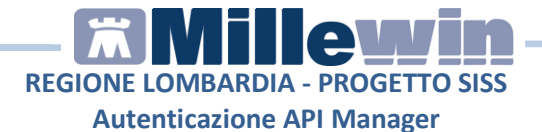

• Nella schermata di richiesta autorizzazione all'accesso al SISS, fare click su *CONTINUA* per completare il processo

|                                                               | AZIONE     |  |  |  |  |
|---------------------------------------------------------------|------------|--|--|--|--|
| L'applicativo ApplicationMillewin richiede l'accesso al SISS. |            |  |  |  |  |
|                                                               | CONTINUA   |  |  |  |  |
|                                                               | INTERROMPI |  |  |  |  |

• Attendere il messaggio "Accesso avvenuto con successo". E' possibile ridurre ad icona la schermata.

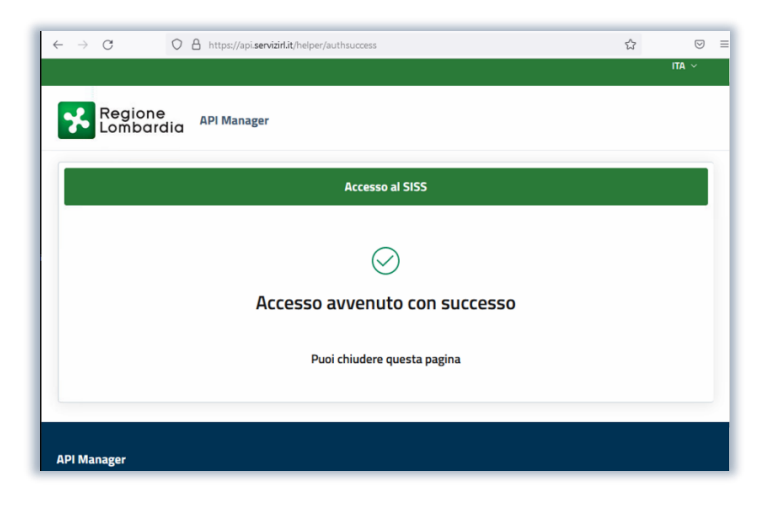

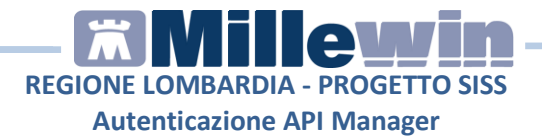

ATTENZIONE: se il MMG ha necessità di accedere contemporaneamente al MENU SISS si consiglia di ridurre ad icona la pagina web, di non chiuderla. La chiusura della pagina, infatti, implicherà l'annullamento della sessione e, se richiamato il MENU SISS, obbligherà il MMG ad autenticarsi nuovamente.

### 1.3 - Accesso con Firma Remota

Per l'accesso con **Firma Remota** non è richiesta la carta, sono necessari *Username, Password* ricevuti al momento dell'attivazione del servizio ed il codice **OTP**. Il vantaggio di questa modalità è la possibilità di lavorare in mobilità e su differenti device (PC, tablet e smartphone).

Per attivare le credenziali per l'accesso con Firma Remota il MMG deve contattare il punto PDA-PDR.

• Dal portale *Servizio di autenticazione* della Regione Lombardia selezionare la modalità *Accesso con Firma Remota* 

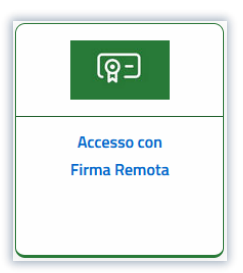

• Inserire *Username*, *Password* e *Token OTP* per l'autenticazione e fare click su *Invia* 

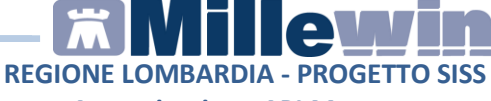

Autenticazione API Manager

| Regione<br>Lombardia | Servizio di autenticazione                   |
|----------------------|----------------------------------------------|
|                      | Login                                        |
|                      | Inserire username, password e otp.           |
|                      | Dominio:                                     |
|                      | Titolare 🗸                                   |
|                      | Username (non aggiungere la @ e il dominio): |
|                      |                                              |
|                      | Password:                                    |
|                      | Password<br>Token Otp:                       |

• Nella schermata di richiesta autorizzazione all'accesso al SISS, fare click su *CONTINUA* per completare il processo

| L'applicativo ApplicationMillewin richiede l'accesso al SISS. |
|---------------------------------------------------------------|
| CONTINUA                                                      |
| INTERROMPI                                                    |

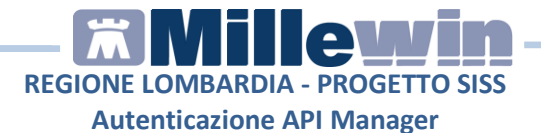

• Attendere il messaggio "Accesso avvenuto con successo". E' possibile ridurre ad icona la schermata.

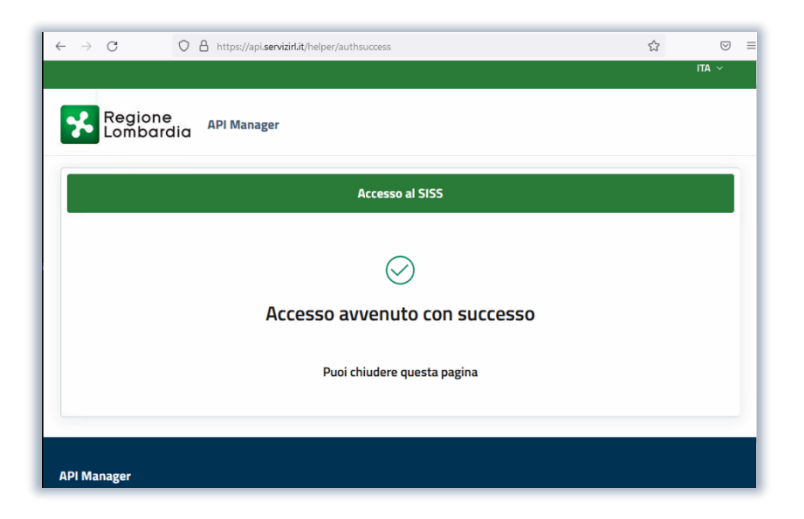

**ATTENZIONE**: se il MMG ha necessità di accedere contemporaneamente al **MENU SISS** si consiglia di **ridurre ad icona la pagina web, di non chiuderla**. La chiusura della pagina, infatti, implicherà l'annullamento della sessione e, se richiamato il **MENU SISS**, obbligherà il MMG ad autenticarsi nuovamente.

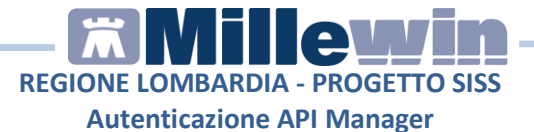

### 1.4 - Accesso online al Menu SISS

Nel caso sia già avviata la PDL SISS premere Chiudi SISS

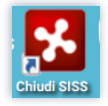

Dal browser digitare il seguente indirizzo: operatorisiss.servizirl.it/menusiss

Procedere con l'autenticazione con Carta operatore o Firma Remota.

| ← C ↔ https://operatorisiss.servizirl.it/menusiss/#/menusiss | Q            | A»    | ☆      | CD      | €_=     | æ       | ~        |   |
|--------------------------------------------------------------|--------------|-------|--------|---------|---------|---------|----------|---|
|                                                              |              |       |        |         |         | Esci da | I SISS   | Î |
| Regione Servizi Socio Sanitari Operatore                     |              |       |        |         |         |         |          |   |
|                                                              | & Operatore: | SETTE | MMG VI | SAU Ruc | lo: SPE | CIALIST | 'A AO [V | 1 |
| Menu Credenziali                                             |              |       |        |         |         |         |          |   |
| > Fascicolo Sanitario Elettronico                            |              |       |        |         |         |         |          |   |
| > Erogazione Ambulatoriale                                   |              |       |        |         |         |         |          |   |
| Prescrizioni                                                 |              |       |        |         |         |         | ~        |   |
| Anagrafe                                                     |              |       |        |         |         |         | ~        |   |
| Certificati                                                  |              |       |        |         |         |         | ~        |   |
| Privacy                                                      |              |       |        |         |         |         | ~        |   |
| Altri Servizi                                                |              |       |        |         |         |         | ~        |   |
| Prenotazioni                                                 |              |       |        |         |         |         | ~        |   |
|                                                              |              |       |        | Num     | ero Ver | de 800. | 070.090  | 。 |
| Menu SISS - V3.0.0                                           |              |       |        |         |         |         |          | Ļ |